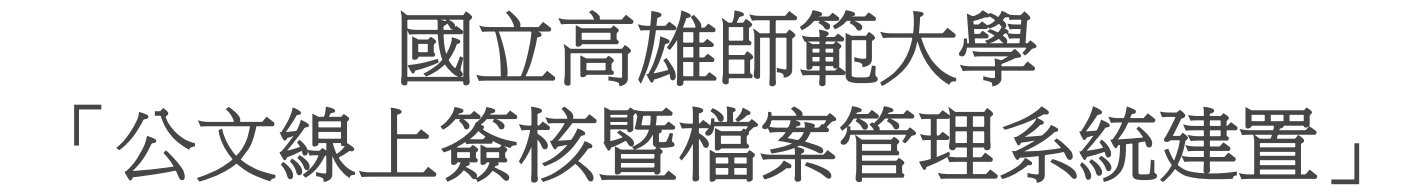

### 系統訪談 - 單位登記桌

英福達科技股份有限公司 (InfodocTechnologyCorporation) 簡報人PM-吳旻芝 Ivy 2012年9月6日

## 本公司出席人員

#### 英福達科技股份有限公司 電話: (02)2311-9986 傳真: (02)2311-9835

| 專案角色/工作項目    | 姓名  | 分機  | E-mail                   |
|--------------|-----|-----|--------------------------|
| 專案經理/專案整體規劃  | 吳旻芝 | 109 | ivy@infodoc.com.tw       |
| 專案經理/專案整體規劃  | 諶家偉 | 125 | jiawei@infodoc.com.tw    |
| 系統分析/系統分析與設計 | 趙俊雁 | 9   | wildgoose@infodoc.com.tw |

#### 簡報大綱

單位登記桌作業流程
單位登記桌作業合約功能說明
套裝系統合約報表確認

# 單位登記桌作業流程

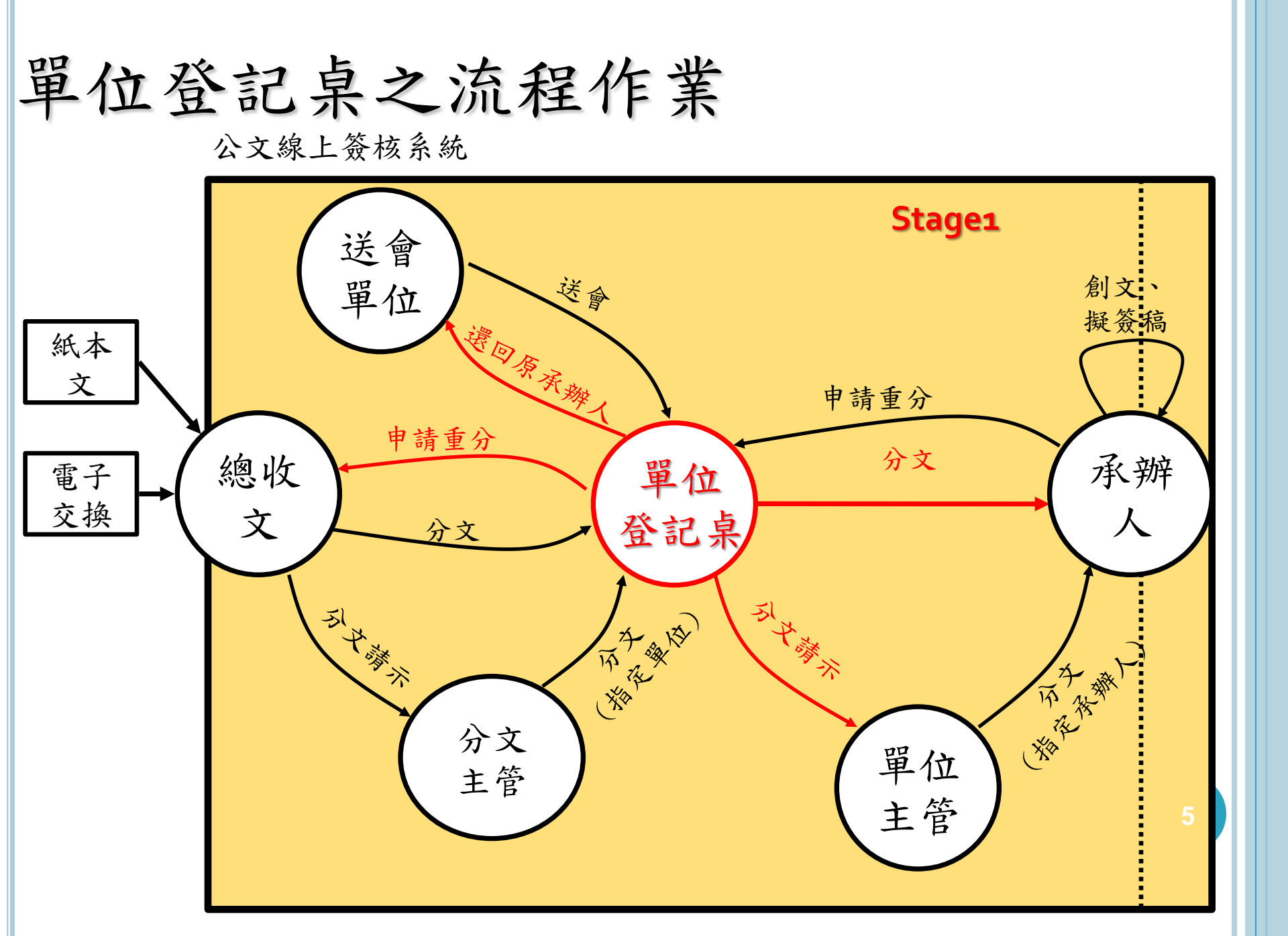

# 單位登記桌作業說明

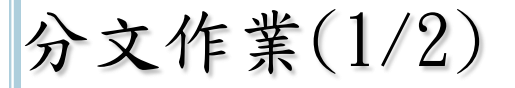

 在「待處理公文」資料夾勾選要分文的公文,點選分文按 鈕,系統會跳出選擇單位/人員視窗。

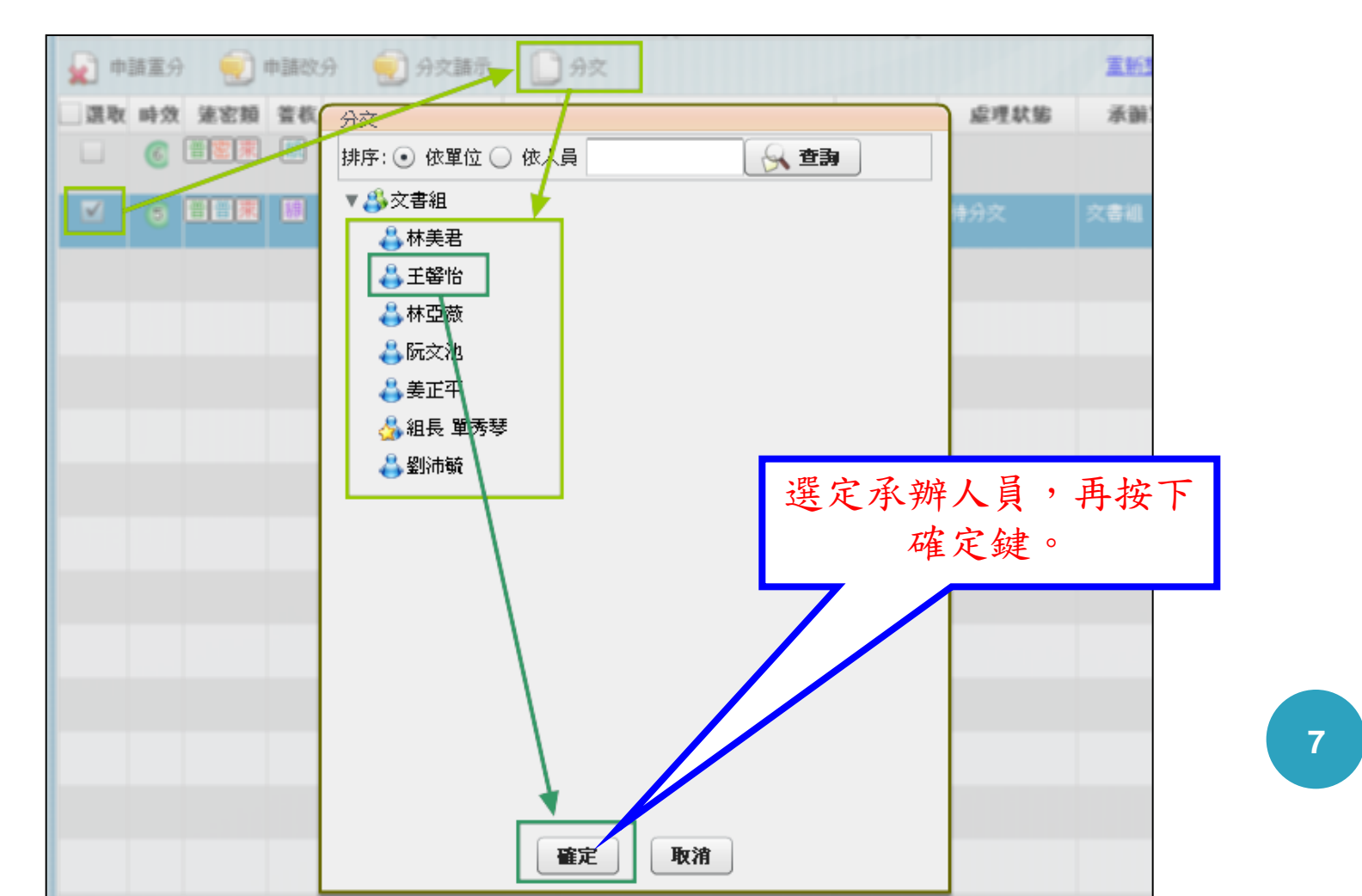

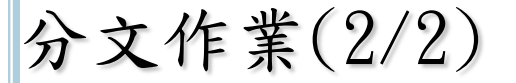

選擇完畢後按確定按鈕即可分文至承辦人待處理公文夾裡,此時系統會提示「您選擇的公文目前送至(單位名稱)(職稱)(承辦人姓名)承辦人辦理中」訊息,即指定完成。

| 分文                          |      |
|-----------------------------|------|
| 文號:101000002                |      |
| 已傳送至 文書組 專案組員 D0493<br>辦理中) | (承辦人 |
|                             |      |
|                             |      |
|                             |      |
|                             |      |
| 確定                          |      |

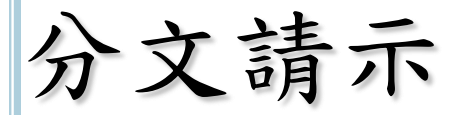

- 點選「待處理公文」後勾選要請示主管的公文,點選分文 請示按鈕。
- ○點選確定後,該公文即送至上一層主管處,待主管分文。

| 師書 拉文文語 | · 虚理状態 + 永韻單位                                            | * 發档  |
|---------|----------------------------------------------------------|-------|
|         | 分文請示         文號:100000682         已傳送至 文書組 組長         中) | (分文請示 |
|         | 確定                                                       |       |

# 電子公布欄-轉發(傳閱)

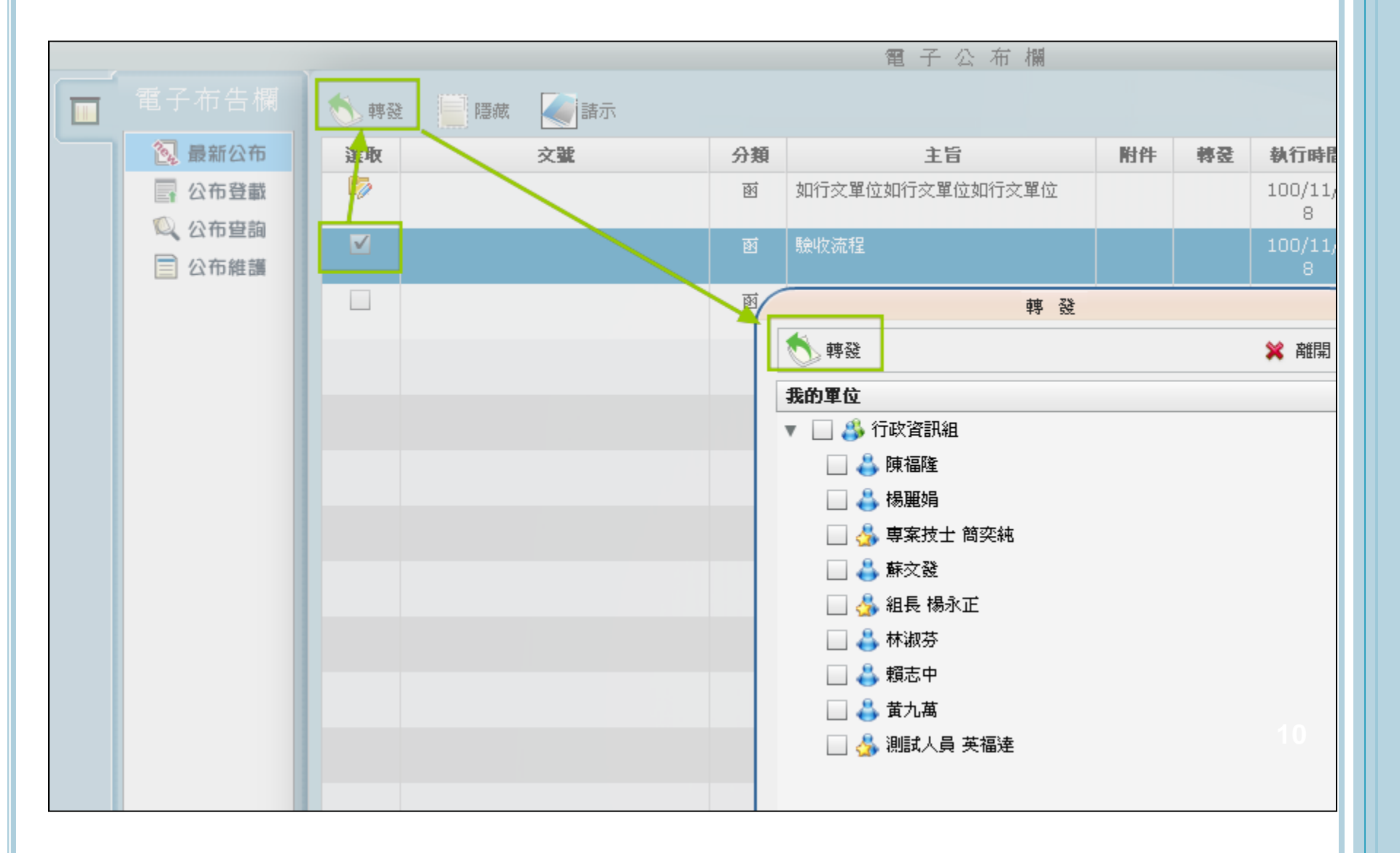

### 套裝系統合約報表確認

| 項次 | 名稱           |
|----|--------------|
| 1  | 收創文件清單       |
| 2  | 逾期未歸檔稽催單     |
| 3  | 單位承辦/會辦公文統計表 |
| 4  | 單位逾期未結清單     |
| 5  | 單位逾期已結清單     |

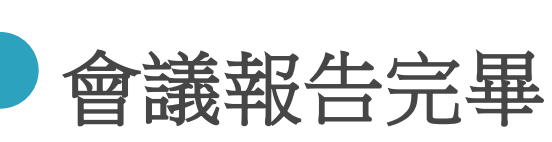

敬請討論與指導